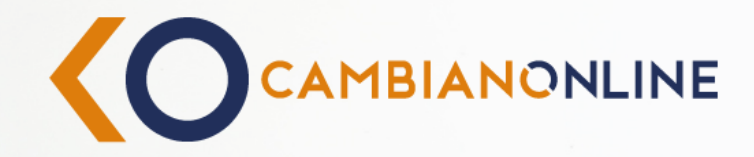

# **KYC** KNOW YOUR CUSTOMER

Come tenere sempre aggiornati i tuoi dati anagrafici in modo semplice, sicuro e veloce con CambianOnline

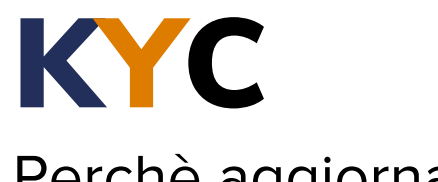

#### Perchè aggiornare i propri dati?

Aggiornare i dati nei nostri sistemi è una buona pratica per mantenere un livello di sicurezza elevato e prevenire, individuare o accertare eventuali attività di riciclaggio o del finanziamento del terrorismo.

In conformità agli obblighi previsti dalla legislazione in tema di antiriciclaggio (Decreto Legislativo 21 novembre 2007 n.231 e delle successive disposizioni attuative), abbiamo bisogno di avere i tuoi dati anagrafici sempre aggiornati.

In questa guida ti spieghiamo come farlo in pochi semplici passi

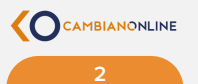

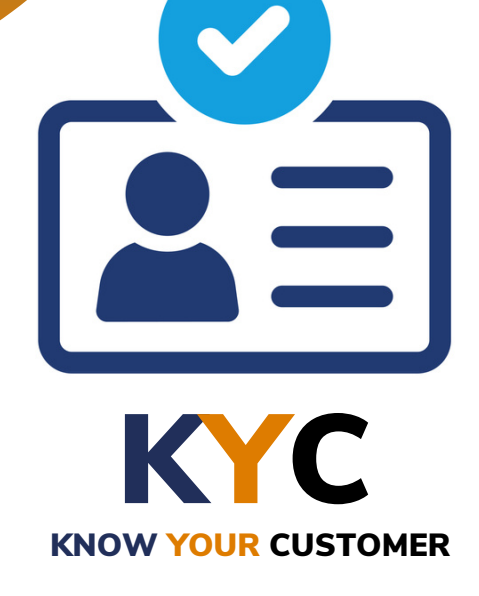

#### Che cosa aggiorneremo?

- > Contatti
- > Dati Anagrafici
- > Dati Antiriciclaggio

### Accedi a CAMBIANONLINE

Inserisci le credenziali di accesso del tuo Internet Banking CambianOnline

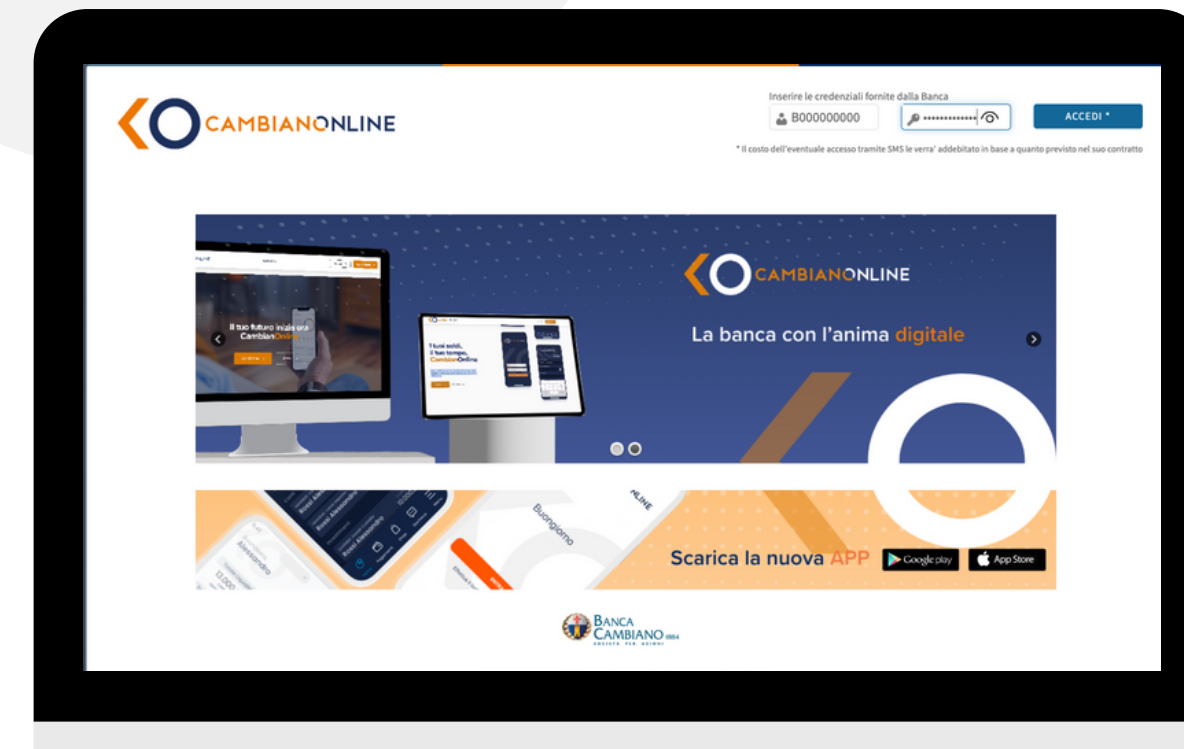

#### > Registrazione contatti: Telefono

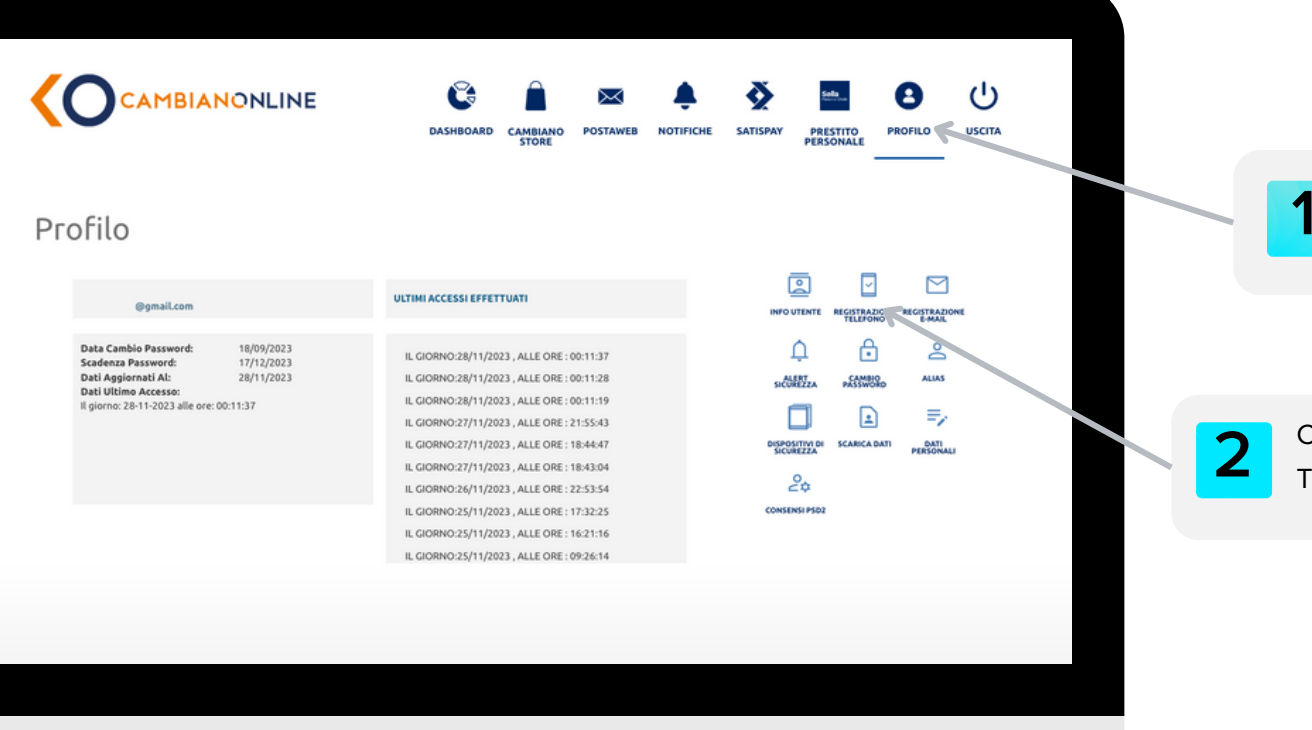

Accedi alla sezione PROFILO

Clicca su REGISTRAZIONE TELEFONO

### > Registrazione contatti: Telefono

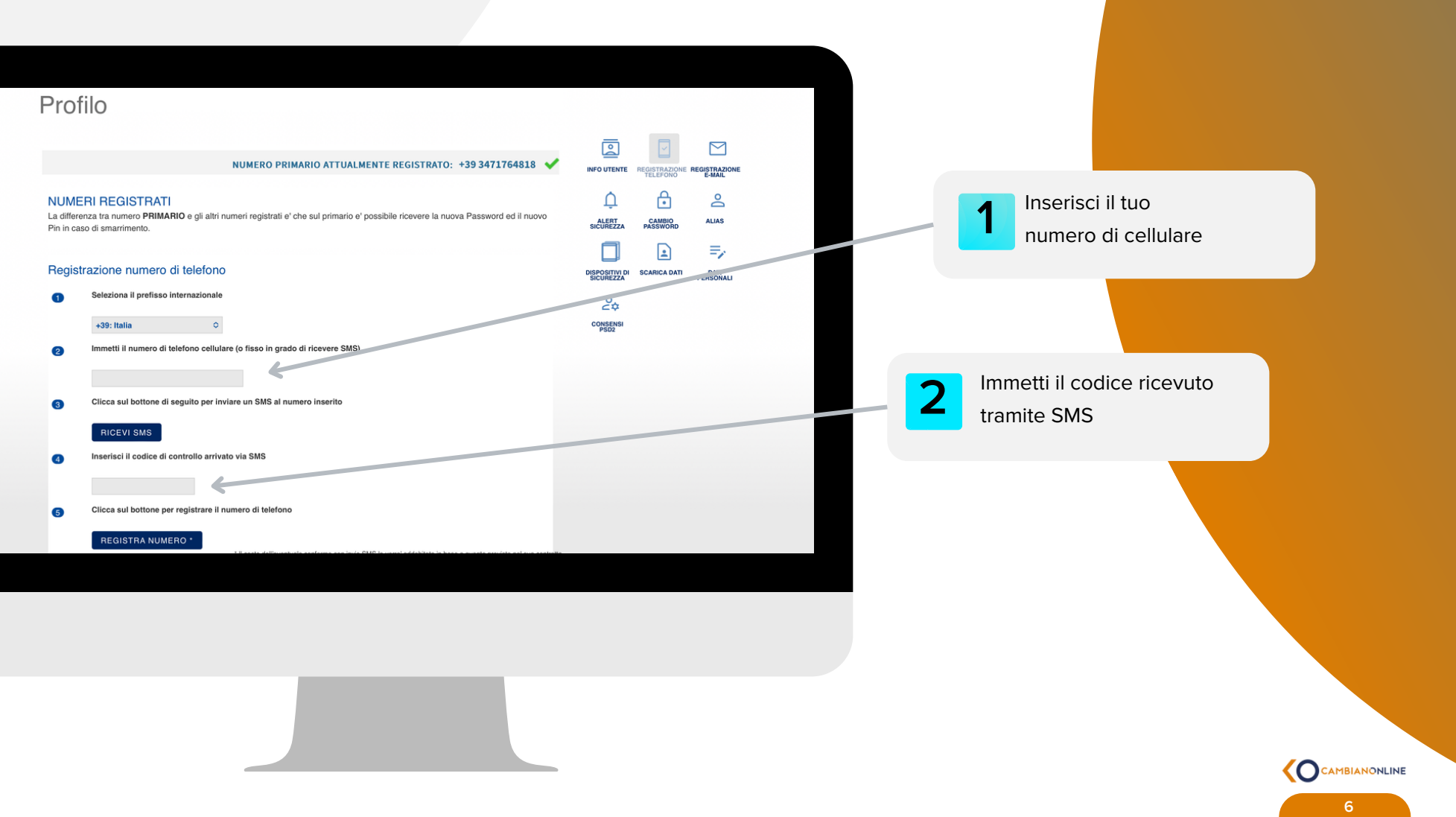

### > Registrazione contatti: Email certificata

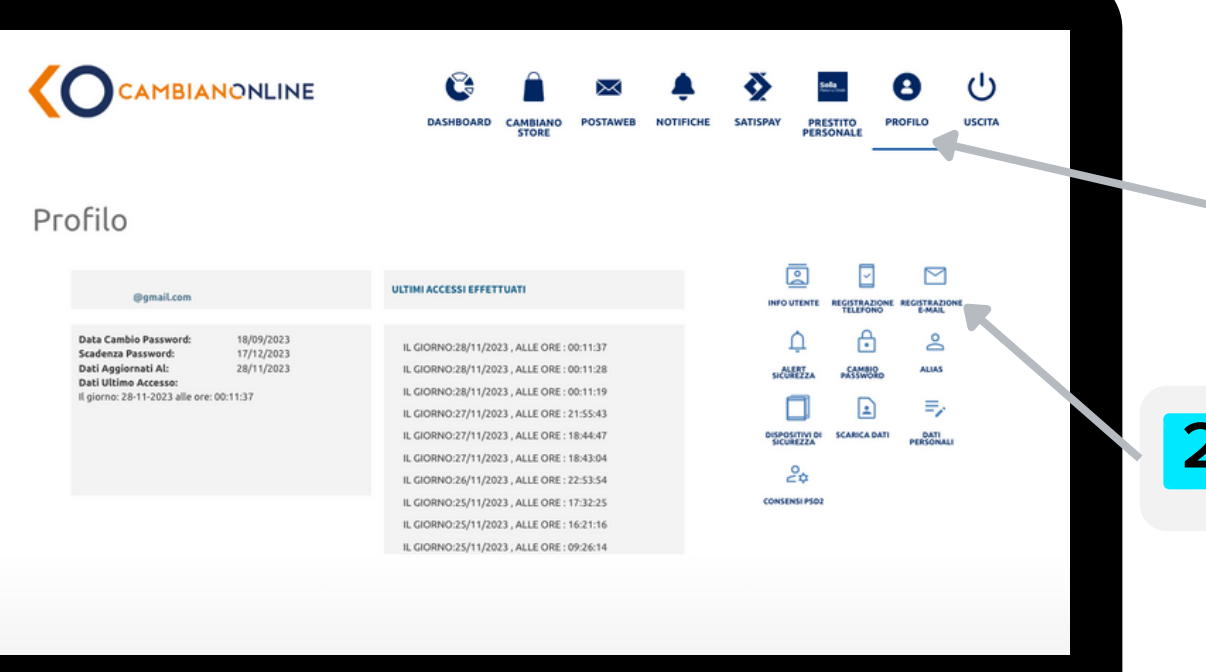

2 Clicca su REGISTRAZIONE E-MAIL

## > Registrazione contatti: Email certificata

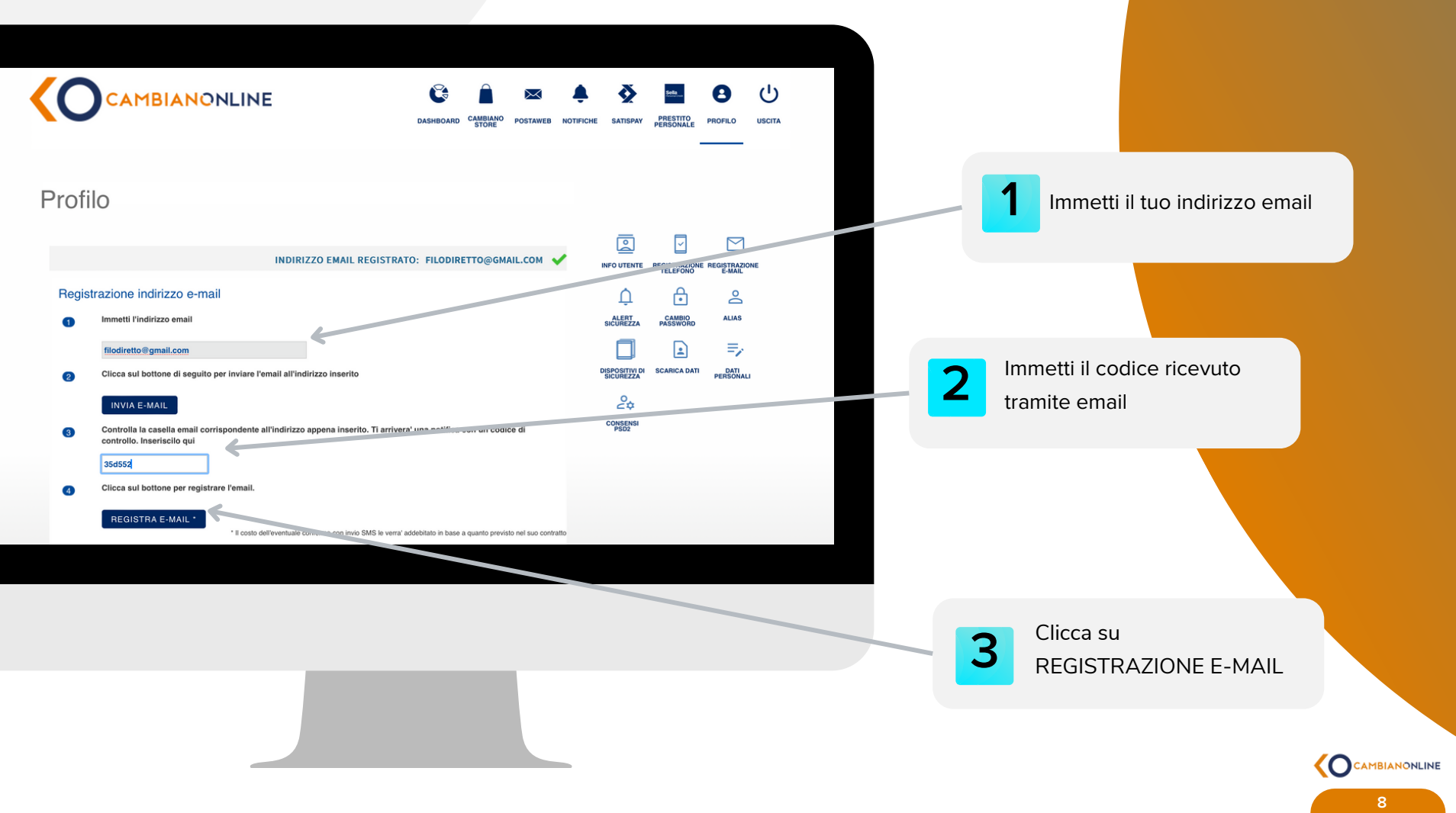

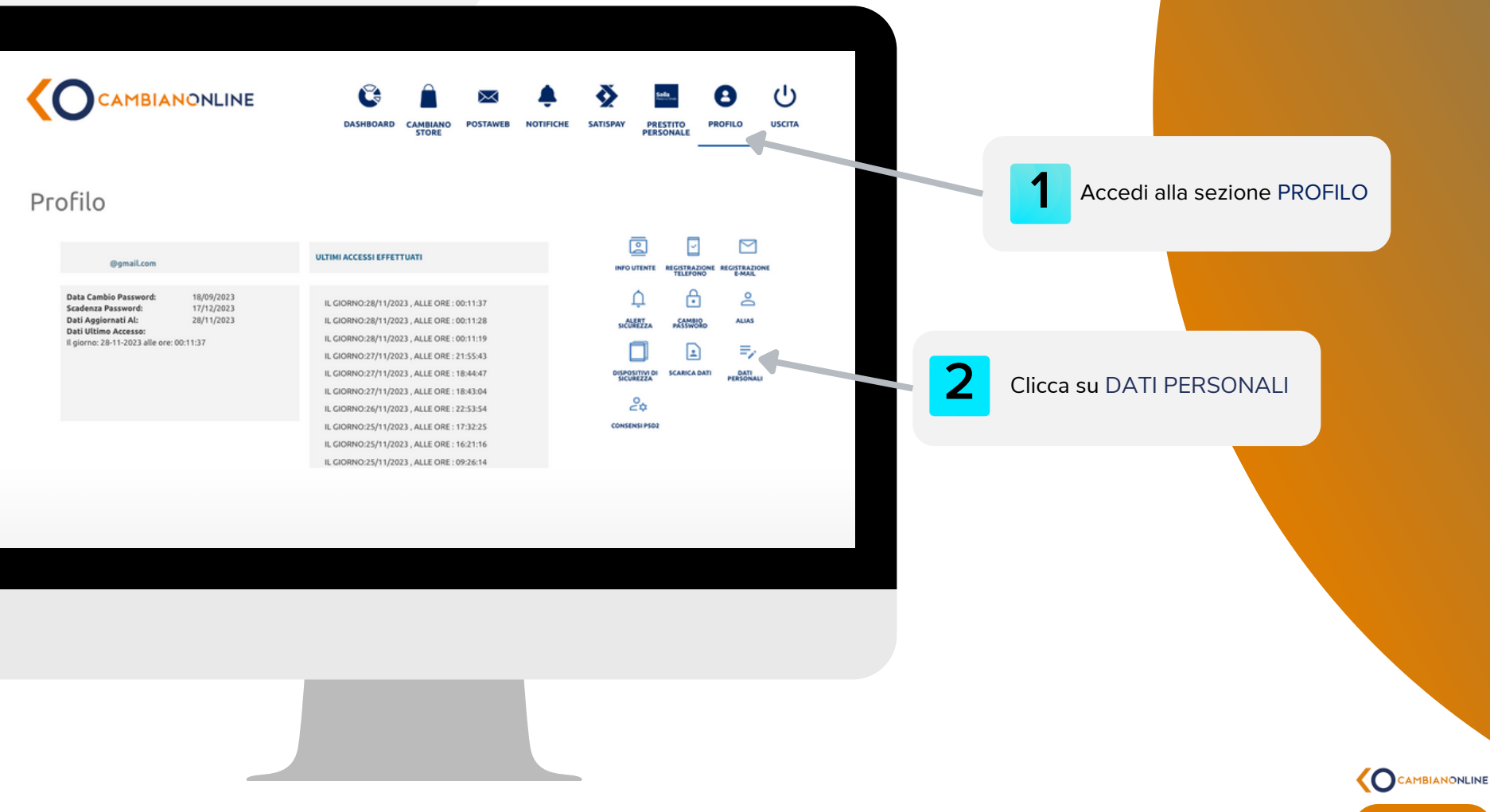

Verifica la correttezza dei tuoi dati. Se incompleti o errati clicca sul bottone modifica per aggiornarli.

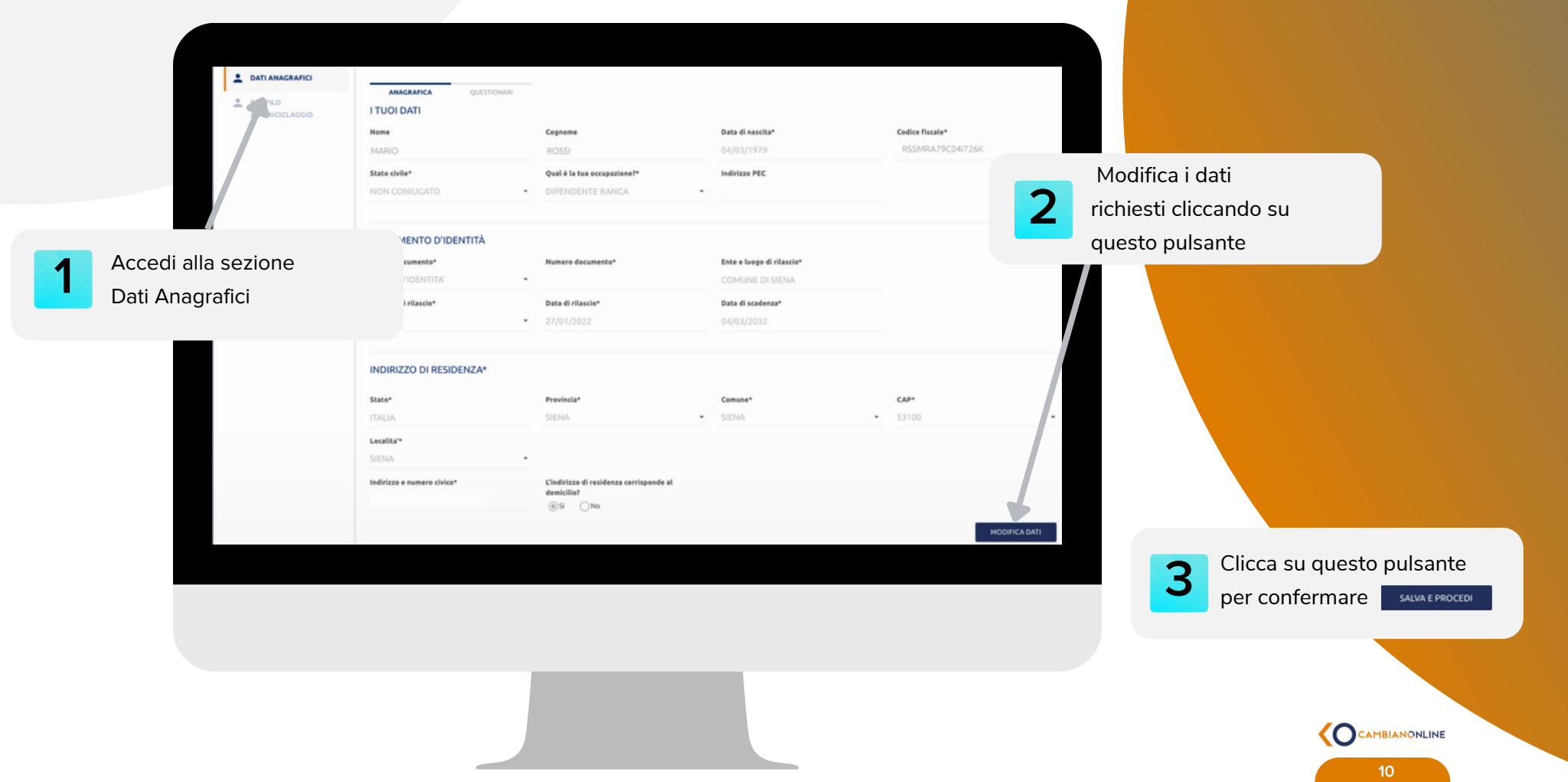

Inserisci le relative risposte alla sezione "Questionari" per il CRS e la Privacy e firma il contratto variato tramite PIN e OTP

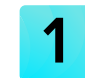

Conferma la presa visione dei questionari

Procedi con la sottoscrizione del documento cliccando sul bottone firma

| Anagrafica Intestatario<br>Internol dali                                                                                                    | 2 Firma II contratto<br>Remalizarla richeza                                                                                                    |
|----------------------------------------------------------------------------------------------------|----------------------------------------------------------------------------------------------------|
| IPERONAU 2.QUESTIONAN                                                                                                    |                                                                                                    |
| # Etwa states fiscale?*<br>Amente residente in Italia -                                                                                                    |                                                                                                    |
| OCERTIFICAZIONE ADEGUATA VERIFICA AI FINI FISCALI<br>- Common Reporting Standard                                                                                                    |                                                                                                    |
| mon Reporting Standard (SIRS) è la standard globale ed automatico tra le varie autorità fiscali per lo scambio di informazioni anagrafiche e fi<br>inanza americana, è CRS rileva la residenza fiscale in una giuridizione esterza diversa da quella Italiana e USA.                                                        | Inanziarie sul Utolari dei rapporti bancari che non siano fiscalmente residenti nel Paese in cui risiede la banca stessa. A differenza di FATCA, che rileva la                                                                                                    |
| ssidenze fiscală în Pausi esteri diversi da Italia e USA?<br>0                                                                                                    |                                                                                                    |
| IACY - CONSENSO AL TRATTAMENTO DEI DATI PERSONALI                                                                                                    |                                                                                                    |
| Have hitsy<br>the de-same regression set for the same de same de la same de la particularis SC 2016/07, e reporte a socie a tango de jar<br>in de sagest de la partie same/date ::::::::::::::::::::::::::::::::::::                                                                                                    | sente nodella - Possutano della spesaniari dell'anvoli havasi, fobbale la consenzazione del consoltano trattanensi dei mos del prevandi alla<br>registrazione del l'instanzento di dei monenti e supporti fonte si espesa della di non diverti e approti haranzia<br>non della havatta e degli trattanetta finanziari, sento dei devoluzione della sono diverti e approti haranzia n<br>en rischi e della prevandi alla di consenzazione e della consenzazione della consenzazione relataria angeneri teterario con la |
| n, per quanto riguardo la comunicacione, da parte della Banca, dei miei dati a società di rilevazione della qualità dei servizi erogati dalla Banca<br>No                                                                                                    | <i>2</i>                                                                                                    |
| anto riguarda il trattamente, de parte della Banca, dei miei dati a fivi di informazione commerciale, ricerche di mercata, offerte dirette di pr<br>No                                                                                                    | oldeti o servizi della fasca*                                                                                                    |
| anto riguarda il trattamenta, da parte della Banca, dei miei dell'a fini di informazione commerciale, ricerche di mercata, offerte dirette di pr<br>Oleo                                                                                                    | ndette a servici di società terre*                                                                                                    |
| anto riguarda la comunicazione, da parte della Banca, dei miei dati a società terze a fini di informazione commerciale, ricerche di mercato, ol                                                                                                    | Note divide di lora produtti o tervita"                                                                                                    |
| unte ripurda il trattamente delle categorie particulari di dall'arrevisti dall'arricelo 9 del Negalamenta, arquisiti e dei suranne acquisiti dall'<br>azieni. I dalli relativi alla sulute), sempre nel limiti in cui esso sia strumentale per la specifica finalità perseguita dall'operazione e dai servisi d<br>nel 10 m | Banca seguita della operazioni o dei contratti indicati nella socione III dell'Informativo (nd esempio l'incitione al sinducati, al partiti o altre<br>an el riblios):*                                                                                                    |
| CY INTEGRATINESE (Information polongy ai sensi degli artz. 13 e 14 del Reg. UE 2016/079 e del Prov. Garante Privacy n. 153/2019 in relazion<br>per conte dei sistemi di informazioni cradition() <sup>1</sup><br>— (No.                                                                                                    | ne al codor di condutta per i sistemi informativi gestiti da soggetti privati in tema di crediti al consumo, affidabilità e puntualità nei pagamenti, resa                                                                                                    |
|                                                                                                    |                                                                                                    |
|                                                                                                    |                                                                                                    |

| 2 DATI ANAGRAFICI                             | 1 Anagrafica Intestatario                                                                                                    |
|-----------------------------------------------|----------------------------------------------------------------------------------------------------|
| PROFILO     ANTIRICICLAGGIO     PROFILO MIRID | Insertiol (dat     Formalizes la roberts     Termalizes la roberts                                                                                                    |
|                                               | ACCETTAZIONE E FIRMA DEI CONTRATTI<br>CAPPELETTI ISAELLA hai quasi terminatei<br>Loggi Lontrati, poi doca su finna e para visione presente a fanco di ciascun documento. Finna tuti i documenti cliccando su Finna Della freza Avanzata e inserisci il codice PIN in tuo possesso e il codice OTP che<br>scientere il trante SMI data arraz.<br>Al termine tar clicit su finna e proceed |
| RICHIESTE IN CORSO                            | MARIO ROSSI                                                                                                    |
|                                               | Consensi privacy                                                                                                    |
|                                               | Dichiarazone Anagrafica                                                                                                    |
|                                               | E necessario visualizzare futi i documenti prima di polor procedere alta firma.                                                                                                    |
|                                               |                                                                                                    |
|                                               | Attendione i campi contrassegnali dall'asterisco sono obbligatori FINIMA E PRIOCEER                                                                                                    |
|                                               |                                                                                                    |

Una volta completato l'aggiornamento, i nostri consulenti prenderanno in carico la tua richiesta. Qualora gli elementi inseriti siano considerati corretti riceverai una mail di conferma.

| PROFILO<br>ANTIRICICLAGGIO | 1 Anagrafica Intestatario<br>menosi dati | 2 Firma il contratto<br>remateza la induesta                                                       |                   |                         |                          |                 |                         |
|----------------------------|------------------------------------------|----------------------------------------------------------------------------------------------------|-------------------|-------------------------|--------------------------|-----------------|-------------------------|
|                            | S HAI COMPL<br>Quando la Banca ac        | LETATO IL PROCESSO DI MODIFICA<br>ANAGRAFICA<br>cettera' la tya richiesta, riceveral una e-mail di | 1 Hai completa    | ato l'aggiornamer       | nto                      |                 |                         |
|                            | Grate                                    | r per aver scellte Banca Cambiana 1884 SpAt<br>TORNA ALLA HOME                                     |                   |                         |                          |                 |                         |
|                            |                                          |                                                                                                    |                   |                         |                          |                 |                         |
|                            |                                          |                                                                                                    |                   |                         |                          |                 |                         |
|                            |                                          |                                                                                                    |                   |                         |                          |                 |                         |
|                            |                                          |                                                                                                    |                   |                         |                          |                 |                         |
|                            |                                          |                                                                                                    |                   |                         |                          |                 |                         |
|                            |                                          |                                                                                                    |                   |                         |                          | 1. BOD 1911 BB4 | 🗇 assistenzaclienti@car |
|                            |                                          |                                                                                                    | 🔔 DATI ANACRASICI | V Richieste da valutare |                          |                 |                         |
|                            |                                          |                                                                                                    |                   | Data Produtto           | Operatione               | Quantità        | Importo                 |
|                            |                                          |                                                                                                    |                   | certifices and an       | Agguornamento Aclagranto |                 |                         |
|                            |                                          |                                                                                                    |                   |                         |                          |                 |                         |
|                            |                                          |                                                                                                    |                   |                         |                          |                 |                         |
|                            |                                          |                                                                                                    |                   |                         |                          |                 |                         |
|                            |                                          |                                                                                                    |                   |                         |                          |                 |                         |
|                            |                                          |                                                                                                    |                   |                         |                          |                 |                         |
|                            | 📃 l a tua richiesta è                    | in fase di controllo                                                                               |                   |                         |                          |                 |                         |
|                            |                                          |                                                                                                    |                   |                         |                          |                 |                         |
|                            |                                          |                                                                                                    |                   |                         |                          |                 |                         |
|                            | da parte della ba                        | nca.                                                                                               |                   |                         |                          |                 |                         |

# Profilo Antiriciclaggio

Accedi alla sezione "Profilo Antiriciclaggio" dal menù disponibile sulla sinistra. La sezione comprende due tipi di questionari:

- Questionario KYC ANAGRAFICA
- Questionario KYC RAPPORTI

| L DATI ANAGRAFICI  |                                                               |                                                                         |                                                                    |                                              |
|--------------------|---------------------------------------------------------------|-------------------------------------------------------------------------|--------------------------------------------------------------------|----------------------------------------------|
| E PROFILO          | ANAGRAPICA RAPPORT                                            |                                                                         |                                                                    |                                              |
| ANTIRICICLAGGIO    | QUESTIONARI PER L'ADEGUATA VERIFICA DI                        | ELLA CLIENTELA ANTIRICICLAGGIO                                          |                                                                    |                                              |
|                    | Ti chiediamo alcune informazioni in base alla normativa antir | iciclaggio 5vedi 0.1.gs. 231/2007). Le risposte dovranno essere veritio | re ed attendibili per non incorrere in potenziali sanzioni di natv | ra penale.                                   |
|                    | Qual e' la tua professione?                                   | in quale settore wolgi la tua attivita?                                 | Qual e' il tuo reddita annuale netta? + 🕢                          | Data Fernito                                 |
|                    | Lavoratore dipendente -                                       | SERVIZI FINANZIARI E ASSICURATIVI (CONSUL: F.                           | 46000.00                                                           | (8) SI (100)                                 |
|                    | Che tipo di reddito hai?                                      |                                                                         |                                                                    |                                              |
|                    | Lavoro autonomo                                               | E Lavoro dipendente                                                     | Pensione/Vitalizio                                                 | Rendite finanziarie                          |
| RICHIESTE IN CORSO | Rendite fondiarie                                             | Rendite immobiliari                                                     |                                                                    |                                              |
|                    | Qual e' il tuo patrimonio complexatori *                      | Data Fernita                                                            |                                                                    |                                              |
|                    | 100000.00                                                     | @SINo                                                                   |                                                                    |                                              |
|                    | Qual e' l'origine prevalente del tuo patrimonio?              |                                                                         |                                                                    |                                              |
|                    | Lascito/ered./don. (Pf)                                       | Redditi da impresa (PP)                                                 | Redditi di lavoro autonomo                                         | Redditi di lavoro dipendente                 |
|                    | Redditi diversi (PP)                                          | Redditi finanziari                                                      | Redditi fondiari                                                   |                                              |
|                    | Da quanto tempo svolgi la tua attivita?                       | Qual e' la nazione in cui lavori?                                       |                                                                    |                                              |
|                    | Oltre 10 anni -                                               | ITALIA •                                                                |                                                                    |                                              |
|                    | Qual e' la provincia in cui lavor??                           | Qual e' la tua situazione abitativa?                                    | Altro                                                              | Qual e' il tuo titolo di studio?             |
|                    | SIENA -                                                       | Casa di proprietà •                                                     | Altro                                                              | Laurea specialistica (o vecchio ordinamento) |
|                    | Azienda di lavore:                                            | Sede azienda:                                                           | Quanti sono i componenti del tuo nucleo familiare?                 | Quanti componenti percepiscono reddito?      |
|                    | Azienda di lavoro:                                            | Sede azlenda:                                                           | 3                                                                  | • 3 • • •                                    |
|                    | Beneficiario fondi pubblici                                   |                                                                         |                                                                    |                                              |
|                    | No -                                                          |                                                                         |                                                                    |                                              |
|                    | Sei una persona politicamente espesta?                        | Sel collegato ad una persona politicam                                  | ente espestat ①                                                    |                                              |
|                    | @No (5)                                                       | _Ne _Si                                                                 |                                                                    |                                              |

DATI ANAGRAFICI

 PROFILO
 ANTIRICICLAGGIO

 QUESTIONARIO KYC
 ANAGRAFICA
 QUESTIONARIO KYC
 RAPPORTI

Seleziona il questionario KYC ANAGRAFICA

1

Inserisci tutti i dati necessari richiesti (incluso **reddito** e **patrimonio**) e clicca su **Salva e Procedi** 

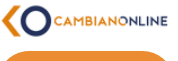

#### Profilo Antiriciclaggio KYC anagrafica

1.Modifica dati

Inserisci o conferma tutti i dati necessari richiesti nella sezione Questionario Kyc Anagrafica e clicca

SALVA E PROCEDI

su

NCACAMBIANO 1. QUESTIONARIO KYC QUESTIONARI PER L'ADEGUATA VERIFICA DELLA CLIENTELA ANTIRICICLAGGIO Ti chiadiamo alcuna infor a fundi D Los 231 In quale settore svolgi la tua attivita? \* reddito annuale netto?\* 🛈 Qual e' la tua professione? Qual e Dato Fornit ONo OSi Lavoratore dipendente SERVIZI FINANZIARI E ASSICURATIVI (CONSUL \* 46.000 首 Che tipo di reddito hai? \* Lavoro autonomo Lavoro dipendente Pers Rendite finanziarie Rendite immobiliari Rendite fondiarie Qual e' il tuo patrimonio complessivo? \* Date Fernite ()N0 ()Si 100.000 Campo numerico Qual e' l'origine prevalente del tuo pat Lascito/ered./don. (PF) Redditi da impresa (PF) Redditi di lavoro autor Redditi di lavoro dipendente Redditi diversi (PF) Redditi finanziari Redditi fondiari Do outoto tempo cupioi la tuo attivita? 1 Ousi o' la pasiene la cui Isuari? : Qual e' la provincia in cui lavori? Ousl e' la tus situatione abitatius? Oltre 10 anni ITALIA SIENA Casa di proprietà Qual e' il tuo titolo di studio? \* Azienda di lavoro Sede aziend nenti del tun i Laurea specialistica (o vecchio ordinamento) · BANCA CAMBIANO 1884 SPA FIRENZE Beneficiario fondi pubblici \* No 0 Sel una per No Osi
 Sei collegato ad una persona politicamente 0 No ○Si

DATI ANAGRAFICI

PROFILO ANTIRICICLAGGIO QUESTIONARIO KYC ANAGRAFICA

### Profilo Antiriciclaggio KYC Rapporti

#### 2.Completa la KYC

Inserisci o conferma tutti i dati necessari richiesti nella sezione Questionario Kyc rapporti e clicca

SALVA E PROCEDI

su

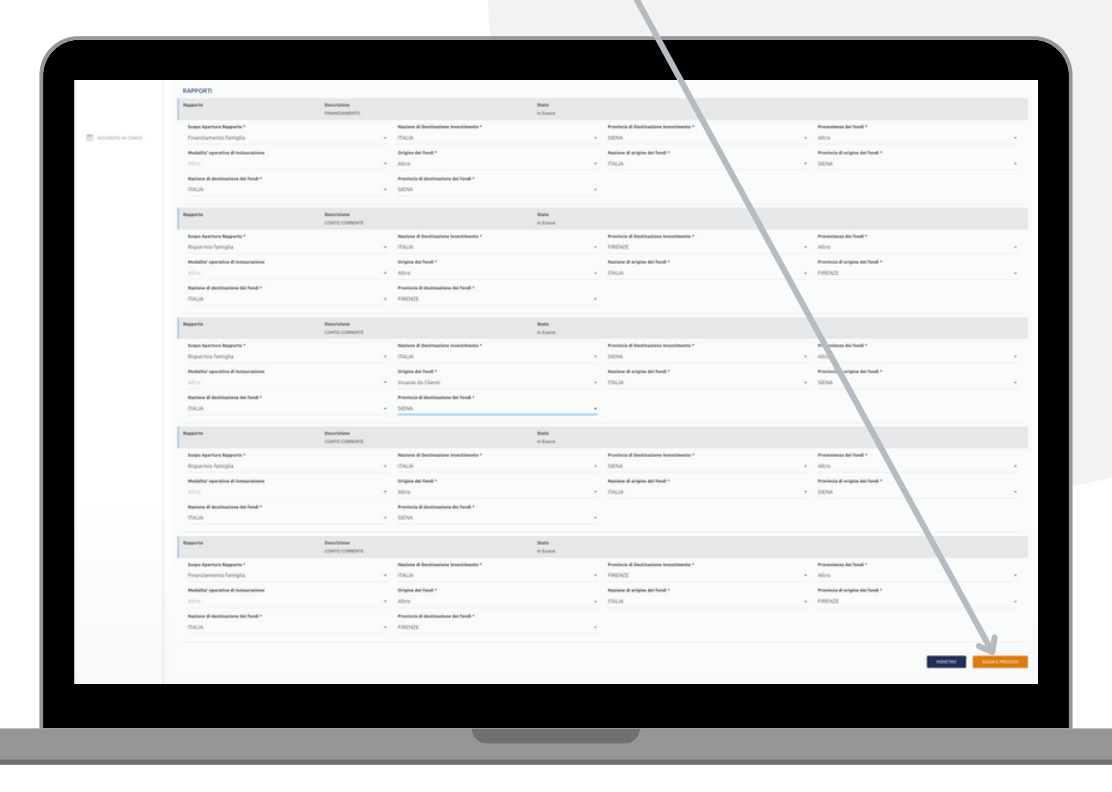

PROFILO ANTIRICICLAGGIO Aggiorna i dati

1. QUESTIONARIO KYC 2. QUESTIONARIO KYC ANAGRAFICA RAPPORTO

### Profilo Antiriciclaggio Firma e sottoscrivi

#### **3.Firma digitalmente**

Procedi con la sottoscrizione del documento con Firma Elettronica Avanzata seguendo questi passi

Clicca su firma e leggi il questionario appena compilato in formato pdf

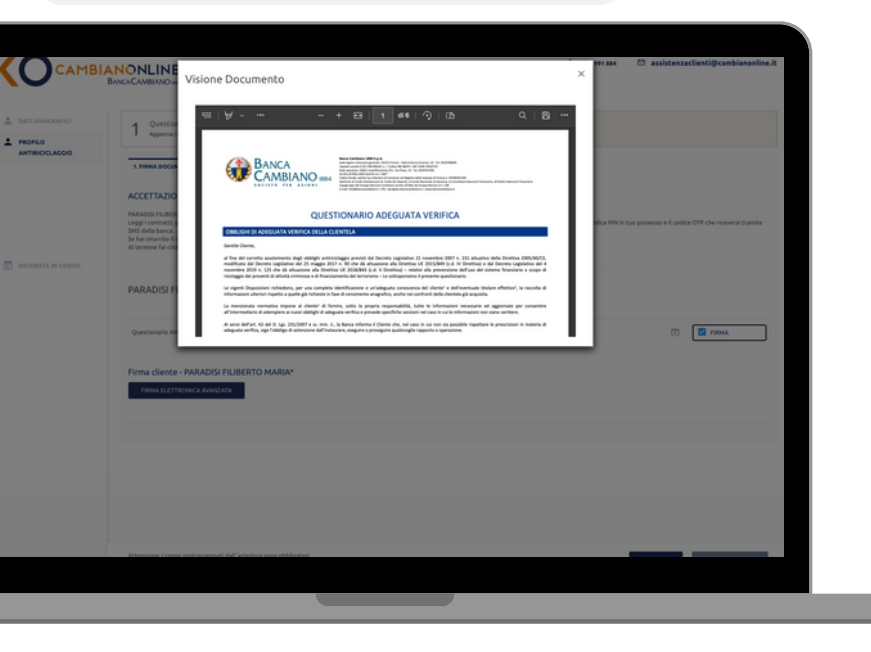

Inserisci in questi campi PIN e OTP ricevuti via SMS sul cellulare registrato

|                | 1 Questionari AML<br>Apporta i dati                                                                                                    |                                                                     | 2 Firma il contratto<br>formaliza la richiesta   |                                                             |
|----------------|----------------------------------------------------------------------------------------------------|---------------------------------------------------------------------|--------------------------------------------------|-------------------------------------------------------------|
| ANTIRICELACCIO | CRANA BOCUMENT      CONTRACTOR OF A CONTRACTOR      CONTRACTOR OF A CONTRACTOR      CONTRACTOR      CONTRACTOR      CONTRACTON      CONTRACTON      CONTR | ciecun documente. Firma turti i di cumen                            | ti diccando so Firma Elettronica Auanzata e Inse | risol il codes PM in tuo possesse e il codes OTP che riscee |
|                | PARADISI FILIBERTO MARIA<br>Overtiseuro ANK.                                                                                                    | Leggi                                                               |                                                  | 🖸 🖉 HEMA                                                    |
|                | Firma clience - PARADUSI FILIBERTO MARIA*<br>Interiori di PIN<br>]<br>?<br>Nun hai formuta il PIOT Remna                                                                                                    | Insertial II codice OTP<br>816286<br>Non hai ricevuta l'OTP Reinvia | VERFEA                                           |                                                             |
|                |                                                                                                    |                                                                     |                                                  |                                                             |
|                |                                                                                                    |                                                                     |                                                  |                                                             |

## Profilo Antiriciclaggio

#### **4.**Processo completato

Una volta completato l'aggiornamento, i nostri consulenti prenderanno in carico la tua richiesta. In caso affermativo riceverai una mail di conferma.

| Осамы                       | BANCACAMBIANO=+                      |                                                                                               |  |
|-----------------------------|--------------------------------------|-----------------------------------------------------------------------------------------------|--|
| DATI ANAGRAFICI     PROFILO | 1 Questionari AML<br>Appierna i dati | 2 Firma il contratto<br>remalizza la richiesta                                                |  |
| ANTIRICICLAGGIO             |                                      | HAI COMPLETATO CORRETTAMENTE IL                                                               |  |
|                             |                                      | PROCESSO<br>Quando la Banca accettera' la tua richiesta, riceverai una e-mail di<br>conferma. |  |
|                             |                                      | Grazie per aver scelto Banca Cambiano 1884 SpA1<br>TORNA ALLA HOME                            |  |
|                             |                                      |                                                                                               |  |
|                             |                                      |                                                                                               |  |
|                             |                                      |                                                                                               |  |
|                             |                                      |                                                                                               |  |
|                             |                                      |                                                                                               |  |
|                             |                                      |                                                                                               |  |
|                             |                                      |                                                                                               |  |
|                             |                                      |                                                                                               |  |

#### La raccolta dei dati è completa

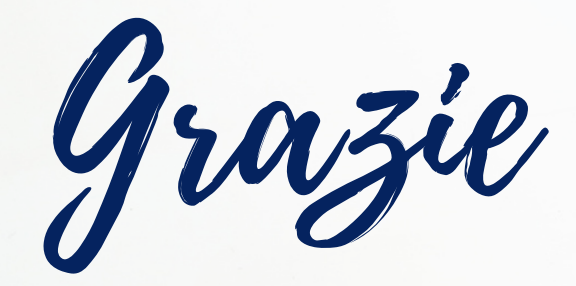

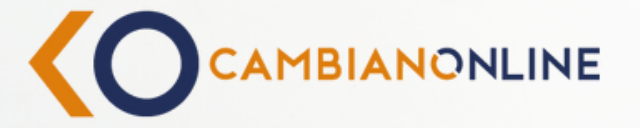

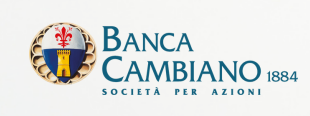

www.cambianonline.it